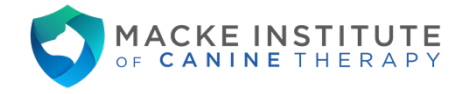

## Macke Institute of Canine Therapy Scheduling Guide

You may book an appointment three months in advance. However, the system prevents booking an appointment online within two days of the appointment date.

NOTE: If you are attempting to book within two days of a desired appointment, please call our business line at (402) 413-9872.

1. Access the client portal at <u>MackeInstitute.intakeq.com</u> or click on the link on our homepage at <u>MackeInstitute.com</u>.

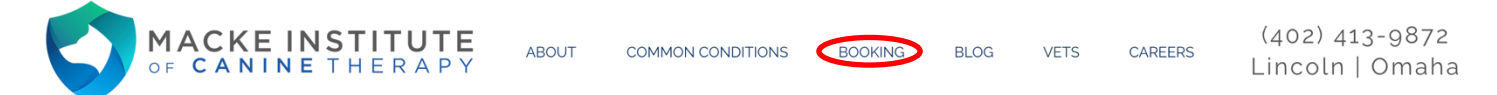

2. Click on the "Packages" link at the left side of the page.

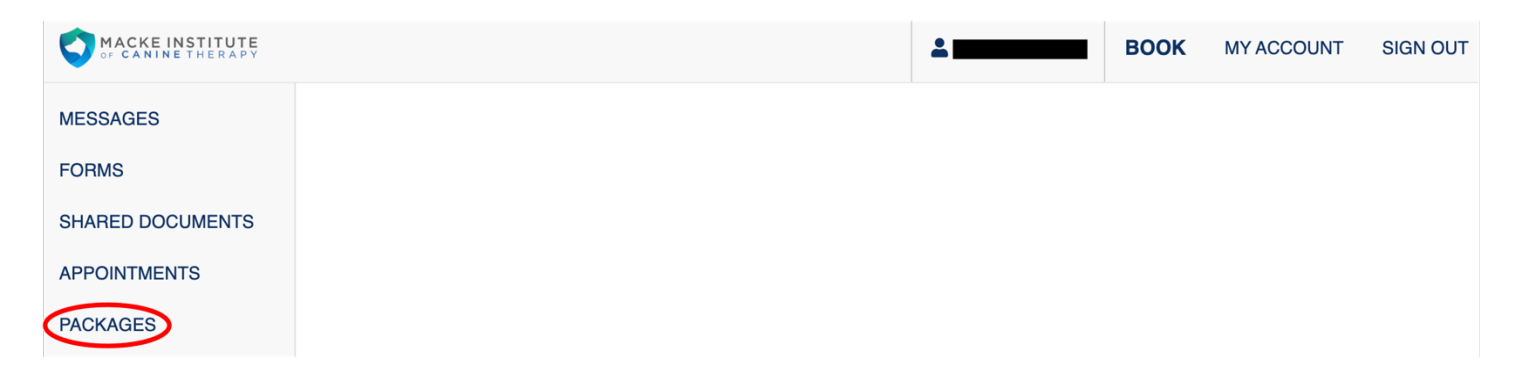

3. Clicking "Book Next" will take you to a listing of your appointments that are available for booking.

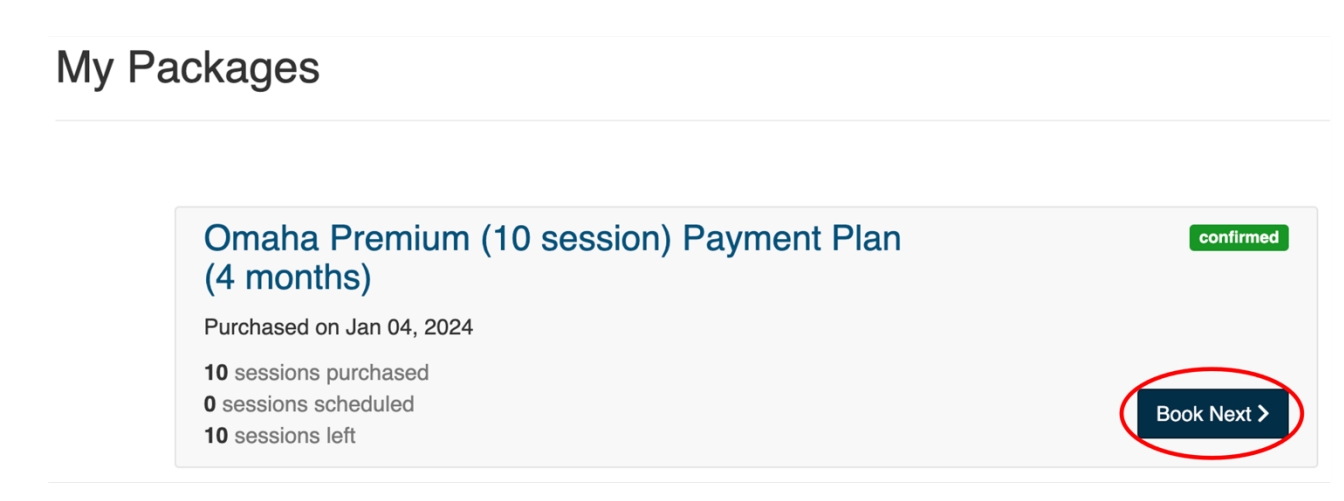

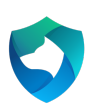

4. A list of your unscheduled appointments from your package will appear. The appointments are location specific. Click one of the "Schedule" buttons.

| E | Booking                  |            | × |
|---|--------------------------|------------|---|
|   | Unscheduled Appointments |            |   |
|   | Service                  |            |   |
|   | Omaha Premium Session    | ☑ Schedule |   |
|   | Omaha Premium Session    | ☑ Schedule |   |
|   | Omaha Premium Session    | ☑ Schedule |   |
|   | Omaha Premium Session    | ☑ Schedule |   |
|   | Omaha Premium Session    | ☑ Schedule |   |
|   | Omaha Premium Session    | ☑ Schedule |   |
|   | Omaha Premium Session    | ☑ Schedule |   |
|   | Omaha Premium Session    | 로 Schedule |   |
|   | Omaha Premium Session    | ☑ Schedule |   |
|   | Omaha Premium Session    | ☑ Schedule |   |

5. This will bring up a calendar of available times at the location at which your pet is seen. Select your desired date and time. Not all days are available at all locations.

NOTE: If you need to be seen at a different location, please contact your therapist directly, as they will need to set up this type of appointment manually. For example, if your service type says "**Lincoln** Single Session" you will need to call if you need to set up an appointment at the **Omaha** location.

| MACKE INSTITUTE                                        |                                   | Bookii                                                                                                    | ng   | J     |          |     |         |     |     |  | × |
|--------------------------------------------------------|-----------------------------------|----------------------------------------------------------------------------------------------------|------|-------|----------|-----|---------|-----|-----|--|---|
| MESSAGES<br>FORMS                                      | AGES   MS   Choose a day and time |                                                                                                    |      |       |          |     |         |     |     |  |   |
| SIGNATURE REQUESTS<br>SHARED DOCUMENTS<br>APPOINTMENTS |                                   | Lincoln Single Session<br>Dr. Cris Macke, PT, DPT, CLT, CCRT<br>60 min<br>Lincoln (2205 NE-2, Lincoln, NE 68502) - 2205 NE-2, Lincoln, NE 68502, USA |      |       |          |     |         |     |     |  |   |
| PACKAGES                                               |                                   | < July 2023 9:00 AM                                                                                                    |      |       |          |     | 9:00 AM |     |     |  |   |
|                                                        |                                   | S                                                                                                    | un I | Mon 1 | ue<br>27 | Wed | Thu     | Fri | Sat |  |   |
|                                                        |                                   | 0                                                                                                    | )2   | 03    | 04       | 05  | 06      | 07  | 08  |  |   |
|                                                        |                                   | 0                                                                                                    | )9   | 10    | 11       | 12  | 13      | 14  | 15  |  |   |
|                                                        |                                   | 1                                                                                                    | 6    | 17    | 18       | 19  | 20      | 21  | 22  |  |   |
|                                                        |                                   | 2                                                                                                    | 23   | 24    | 25       | 26  | 27      | 28  | 29  |  |   |
|                                                        |                                   | 3                                                                                                    | 80   | 31    | 01       | 02  |         | 04  | 05  |  |   |
|                                                        |                                   | *Central Time                                                                                                    |      |       |          |     |         |     |     |  |   |
|                                                        | ← Back                            |                                                                                                    |      |       |          |     |         |     |     |  |   |

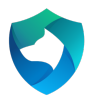

6. Fill in any missing information and click continue.

| MACKE INSTITUTE   | Booking                             | >          |
|-------------------|-------------------------------------|------------|
| IESSAGES          |                                     |            |
| ORMS              | Enter your information              |            |
| IGNATURE REQUESTS | Client Name *                       |            |
| HARED DOCUMENTS   | Email *                             |            |
| PPOINTMENTS       |                                     |            |
| CKAGES            | Appointment Reminder * Mobile Phone | *          |
|                   | Text Message (SMS) ~                |            |
|                   | Note                                |            |
|                   | Optional                            |            |
|                   | ← Back                              | Continue > |

7. Review the appointment details and click "Confirm Request."

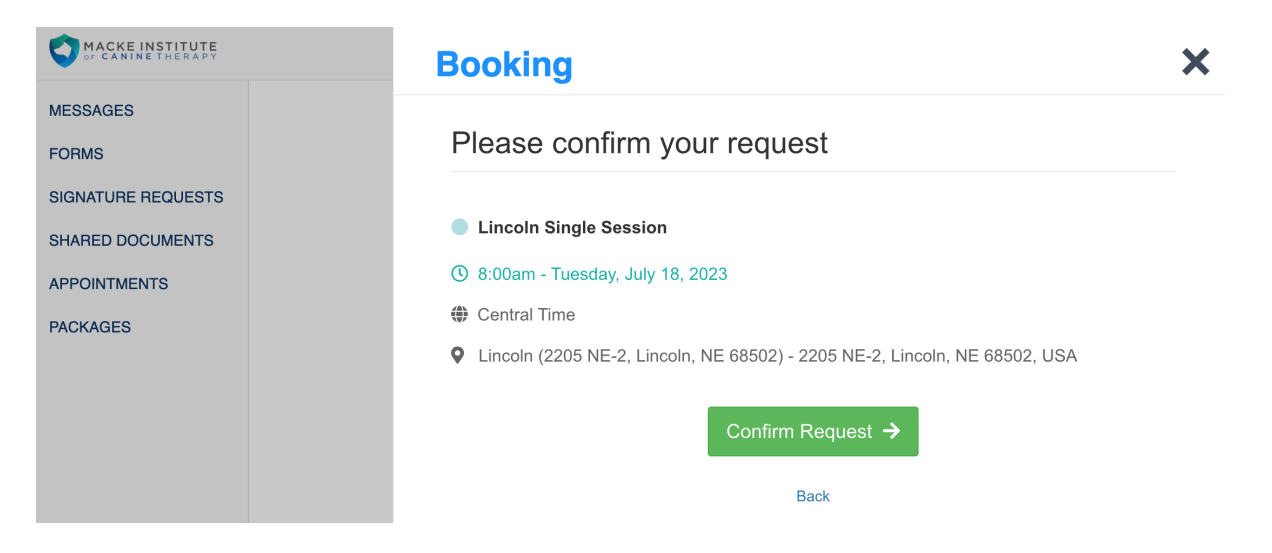

8. On the confirmation page, you can add the appointment to your Google Calendar.

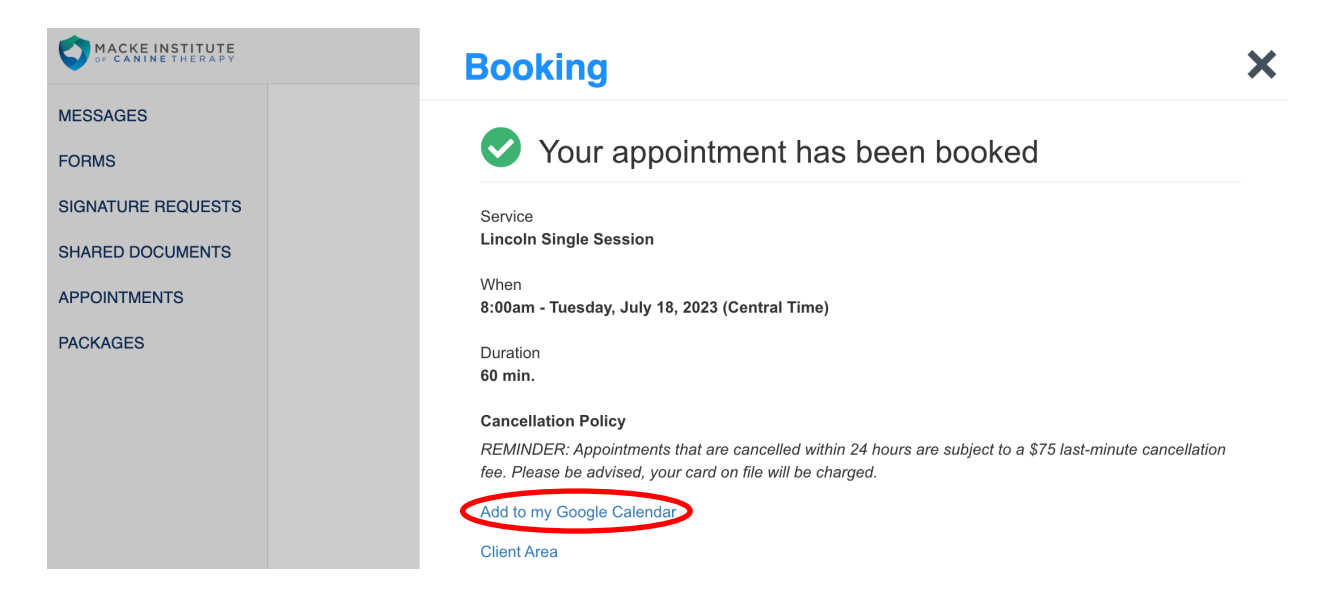

9. You can now view your scheduled appointment(s) under the appointments tab.

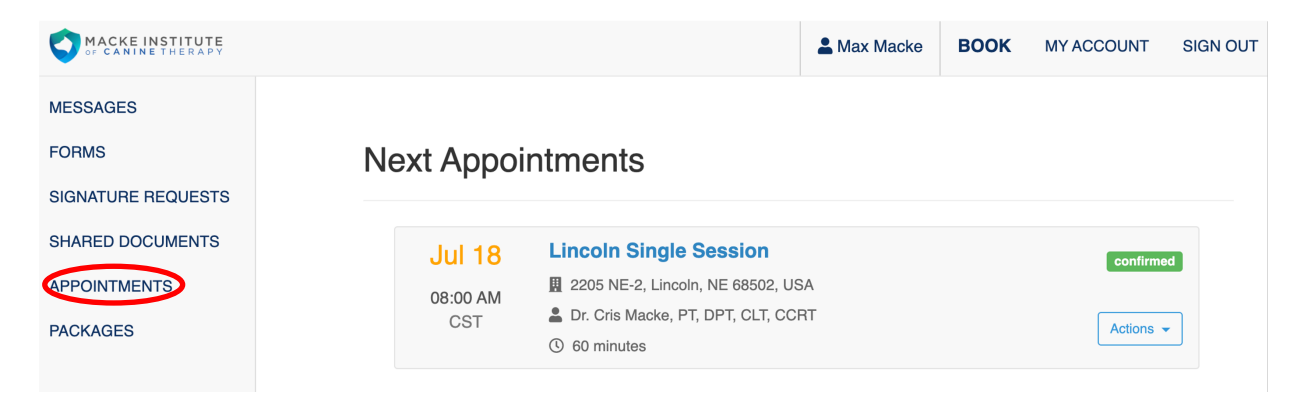

10. From this view, you can confirm your appointment, reschedule, or cancel.

NOTE: Cancellations made on the client portal are subject to the company's cancellation policy. Cancellations made within 24 hours of the appointment are subject to a late cancellation charge equal to half of the visit's cost.

| MACKE INSTITUTE    |           |                                                                            | Amax Macke | воок | MY ACCOUNT       | SIGN OUT |  |  |  |  |
|--------------------|-----------|----------------------------------------------------------------------------|------------|------|------------------|----------|--|--|--|--|
| MESSAGES           |           |                                                                            |            |      |                  |          |  |  |  |  |
| FORMS              | Next Appo | Next Appointments                                                          |            |      |                  |          |  |  |  |  |
| SIGNATURE REQUESTS |           |                                                                            |            |      |                  |          |  |  |  |  |
| SHARED DOCUMENTS   | Jul 18    | Lincoln Single Session                                                     |            |      | confirmed        |          |  |  |  |  |
| APPOINTMENTS       | 08:00 AM  | 2205 NE-2, Lincoln, NE 68502, USA     Dr. Oria Marker, DT. DDT. OLT. COD   | A<br>Ŧ     |      |                  |          |  |  |  |  |
| PACKAGES           | CST       | <ul> <li>Or. Cris Macke, P1, DP1, CL1, CCR1</li> <li>60 minutes</li> </ul> | 1          |      | Actions -        | ]        |  |  |  |  |
|                    |           |                                                                            |            | Cor  | nfirm Attendance |          |  |  |  |  |
|                    |           |                                                                            |            | Res  | schedule         |          |  |  |  |  |
|                    |           |                                                                            |            | Car  | ncel             |          |  |  |  |  |

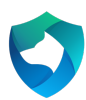